## Whitworth Information Systems

## WhitloT – Whitworth Wi-Fi

To connect to the *WhitloT* wireless network you will need to authenticate your device within ClearPass to attach the device to your Whitworth Username. Clear Pass is a piece of software that allows us to give you secure network access to our resources.

Not all Internet of Things devices will work on this network. We are doing our best to support as many devices as possible, however not all devices are tested or verified to work on our network. If you would like to see a list of devices we have tested please email us at <u>helpdesk@whitworth.edu</u> and we can send you an updated list.

- 1. Navigate to this site on your phone or computer: <u>https://clearpass.whitworth.edu/guest/auth\_login.php</u>
- 2. Login to the site with your Whitworth username and password.

|                | Cle           | earPass Guest                         |  |  |
|----------------|---------------|---------------------------------------|--|--|
|                |               |                                       |  |  |
|                |               |                                       |  |  |
|                |               |                                       |  |  |
|                |               |                                       |  |  |
| 🔥 Log          | jin attempt t | imed out. Please try again. 🧲 Refresh |  |  |
| Operator Login |               |                                       |  |  |
|                | Username:     |                                       |  |  |
|                | Password:     |                                       |  |  |
|                |               | Log In                                |  |  |

3. Once logged in you can view all devices you have attached to your account

## 4. To add a device, click "Create" in the "Manage Devices" pane. Manage Devices

| Use this page to manage your devices. |                   |                  |          |                                          |  |  |
|---------------------------------------|-------------------|------------------|----------|------------------------------------------|--|--|
| 1 Quick Help                          |                   | 🛃 Create         |          |                                          |  |  |
| Filter:                               |                   |                  |          |                                          |  |  |
| △ MAC Address                         | Device Name       | Created          |          | Sharing                                  |  |  |
| <b>بال</b>                            | Office Wemo       | 2021-01-06 11:05 | Disabled |                                          |  |  |
| <b>بال</b>                            | Kindle Fire       | 2021-01-06 16:47 | Disabled |                                          |  |  |
| <b>وژ"</b>                            | Fire Stick        | 2021-01-06 16:42 | Disabled |                                          |  |  |
| <b>وا"</b>                            | Apple TV          | 2021-01-11 11:58 | Disabled |                                          |  |  |
| ••••                                  | Office Chromecast | 2021-01-06 11:30 | Disabled |                                          |  |  |
| <b>وا''ھے۔۔۔۔</b>                     | Office Mini       | 2021-01-06 16:19 | Disabled |                                          |  |  |
| <b>بال</b>                            | Kindle            | 2021-01-06 16:33 | Disabled |                                          |  |  |
| C Refresh                             |                   | 1                |          | Showing 1 – 7 of 7<br>20 rows per page 💙 |  |  |

- 5. Enter what you would like to call the device and the MAC Address of the device. You can find the MAC Address typically on the device itself. If it is not written on the device you should be able to find it in software. See the help articles of your device for how to find your MAC Address.
- To share your device with other users on campus, such as your roommate, check the "Enable AirGroup" option and type the Whitworth username of the user you would like to share with.
   \*If you enable and leave blank everyone will have access to your device.

| Register Device               |                                                                                                    |  |  |  |
|-------------------------------|----------------------------------------------------------------------------------------------------|--|--|--|
| Device Name:                  | IoT Device Name Name of the device.                                                                                                    |  |  |  |
| * MAC Address:                | Unique to Device<br>MAC address of the device.                                                                                                    |  |  |  |
| AirGroup:                     | Enable AirGroup<br>AirGroup uses device ownership and location information to limit the printers and Apple TVs available to network users.                                              |  |  |  |
| Shared With:                  | whitworthusername, anotherwhitworthusername<br>Enter the usernames that will be able to use this device.<br>Use a comma-separated list, e.g. user1,user2,user3, or blank for all users. |  |  |  |
| * Registered By:              |                                                                                                    |  |  |  |
| t <sup>il</sup> Create Device |                                                                                                    |  |  |  |

7. Click "Create Device".

\*Please wait up to 15 minutes before going to step 8 to allow the device to be given access \*\*Use AirGroup with caution, once you have shared your device they will have full control of it

- 8. Follow your IoT devices instructions to connect it to WhitIoT. When prompted for the password use "**Pinecone1890**"
- 9. If you run into any issues, we will provide limited support at the ITMS Desk located in the library as well as through <u>helpdesk@whitworth.edu</u>.